GASSENDI

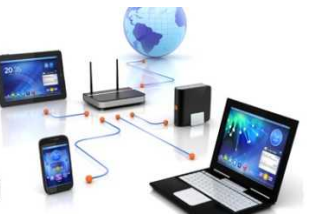

lundi 30 septembre 2019

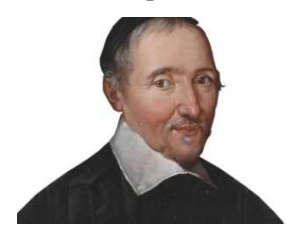

Le Club Informatique Cassandi

## Initiation 1 A/B : apprenant : séquence 0 ; Cours initiation 1 A ou B : cours N° 0 ; Faut bien démarrer

Élaboration

30 septembre 2019

Thierry Le Cocq

GASSENDI

Animateur

Administration informatique

Nom du fichier

Initiation\_1\_apprenant\_cours\_00\_V3.0 .odt

## Objectifs de la séquence

A l'issue de la séquence, vous serez en mesure :

- ✓ de nommer les éléments visibles de l'extérieur d'un PC ;
- ✔ de citer le rôle d'un disque dur, et de la mémoire vive (RAM) ;
- ✓ de lancer le bloc-note par le menu démarrer ;
- ✔ de démarrer et d'éteindre un ordinateur sous Windows 10 ;
- ✔ d'effectuer un clic gauche, droit ou un double-clic gauche et d'en définir la finalité ;
- ✓ reconnaître et définir un dossier, un fichier.

## Description

#### - Exercice 1

L'ordinateur utilise une mémoire qui ne conserve les informations que lorsque l'ordinateur est allumé.  $\Rightarrow$  c'est la mémoire V..... qui utilise les barrettes de mémoire.

L'ordinateur peut conserver des informations (musiques, films, texte,photos,...) sur un support spécifique que l'on appelle parfois mémoire de masse (D..... D., CD ou DVD ROM)

### Souris et clavier

#### - Exercice 2

Cliquez une fois du bouton gauche sur une icône de votre bureau : qu'observez-vous ?

Cliquez une fois du bouton gauche sur un espace vide du bureau : qu'observez-vous ?

Positionner le pointeur de la souris sur une icône du bureau et cliquer droit : qu'observez-vous ?

Double-cliquez du bouton gauche sur une icône du bureau : qu'observez-vous ?

#### - Exercice 3

Le clic gauche==> pour S..... un texte, un élément, un fichier, pour appuyer sur un bouton

Le double-clic gauche  $\Rightarrow$  pour L... un logiciel, O..... un dossier

Le clic droit ⇒ pour ouvrir un menu C..... depuis le bureau, le menu démarrer, l'explorateur de fichier.

La roulette. $\Rightarrow$  pour afficher le H.... ou le B.. d'une page.

Le clic sur le bouton centrale ou molette  $\Rightarrow$  pour des fonctions spécifiques à certains logiciels (dessin par exemple)

## **Dossiers/Fichiers**

#### Exercice 4

Le dossier est un espace de R..... Il ne sert à rien. Sauf à ranger.

Le fichier est un élément virtuel : c'est une musique, un texte, un film, une image, un truc pour faire marcher l'ordinateur.

#### Exercice 5

|   | assembly2                                                  | 15/01/2018 18:26 | Dossier de fichiers |            |
|---|------------------------------------------------------------|------------------|---------------------|------------|
|   | FreeCAD_SheetMetal-master                                  | 16/01/2018 19:47 | Dossier de fichiers |            |
|   | 60 Millions de Consommateurs N 506 - Juillet-Aout 2015.pdf | 21/09/2015 13:33 | PDF-XChange Vie     | 80 281 Ko  |
| 1 | avast_free_antivirus_setup_online.exe                      | 24/02/2018 11:43 | Application         | 175 Ko     |
| ۲ | BOULOT.WAV                                                 | 17/03/2015 17:07 | Fichier WAV         | 25 Ko      |
| 6 | Firefox Installer.exe                                      | 24/02/2018 11:40 | Application         | 307 Ko     |
|   | Firefox Setup 52.2.1esr.exe                                | 24/02/2018 11:40 | Application         | 44 348 Ko  |
|   | IMG_0057.jpg                                               | 20/01/2018 17:12 | Image JPEG          | 442 Ko     |
|   | IMG_0062.jpg                                               | 20/01/2018 17:12 | Image JPEG          | 386 Ko     |
|   | IMG_0074.jpg                                               | 20/01/2018 17:12 | Image JPEG          | 346 Ko     |
|   | IMG_0086.jpg                                               | 20/01/2018 17:12 | Image JPEG          | 343 Ko     |
|   | img080.jpg                                                 | 05/01/2018 10:17 | Image JPEG          | 2 659 Ko   |
| 1 | K-Meleon75.1.exe                                           | 24/02/2018 11:43 | Application         | 25 949 Ko  |
| 8 | sbsetup.exe                                                | 24/02/2018 11:38 | Application         | 3 998 Ko   |
|   | setup_galaxy_1.2.37.7.exe                                  | 27/02/2018 17:58 | Application         | 185 405 Ko |
| - | telereglement_TF_20171011_150120.pdf                       | 11/10/2017 15:01 | PDF-XChange Vie     | 106 Ko     |
|   |                                                            |                  |                     |            |

Combien y a t-il de dossiers sur l'image ci-dessus ?

#### Exercice 6

Dans Windows on reconnaît les dossiers à :

- ✓ leurs icônes de couleur J.....
- ✓ leurs tailles (en Kilo-Octets) n'est pas indiquée.
- ✓ l'absence d'extension

# **Des logiciels**

#### Exercice 7

Windows 10 est un système d'exploitation V/F ?

LibreOffice Writer est un système d'exploitation V/F ?

Initiation 1 A/B : apprenant : séquence 0 ; Cours initiation 1 A ou B : cours N° 0 ; Faut bien démarrer

4/5

Le système d'exploitation permet d'arrêter l'ordinateur à la demande de l'utilisateur V/F ?

# Une clé USB

### - Exercice 8

Classer du plus petit au plus grand.

- a) TeraOctet (To)
- b) Octet
- c) Giga-Octet (Go)
- d) Mega-Octet (Mo)